## YouTube に動画をアップロードしてみましょう!

このページでは YouTube に動画や演奏音源をアップロードする方法をご紹介いたします。 難しそうに聞こえますが実はとても簡単!この機会にぜひチャレンジしてみてくださいね!

- ・「動画」をお持ちの方 ⇒⇒ ② {YouTube にアップロードしてみよう!} からスタート!
- ・「音源」をお持ちの方 ⇒⇒ ① 【音源を動画にしよう! 】 からスタート!

## ① {音源を動画にしよう!}

YouTube には音楽データだけでアップロードすることはできません。でもご安心ください。 画像1枚とYouTube にアップロードしたい音源があれば簡単に動画が作れます。画像は1枚だけでなく てもOK。曲や合唱団に合った画像で素敵な動画を作りましょう!(肖像権の確認を忘れずに!)

以下では Windows に最初から備わっている機能の「フォト」を使った動画作成方法を紹介します。 Apple では「写真」機能で同様に動画が作成できます。もちろん、他にお持ちの動画編集ソフトやアプ リ等で作ることも可能です。

1. 「フォト」を立ち上げたら、右上にある「新しいビデオ」のボタンを押し、 新しいビデオ プロジェクトを選択します。

 次の画面の左上「プロジェクト ライブラリ」に使いたい画像を 追加し1、その画像を下のストーリーボードにドラッグします2。

ストーリーボードの中央付近の「期間」のボタンを押して、画像が表示 される時間を設定します③。これが最終的な動画の長さになりますので、 使用する音源より僅かに長めに設定しましょう。 ※画像を複数使用したい場合には①②③の回数や調整が変わるので注意!

右上の「カスタムオーディオ」ボタンを押します。
 次の画面の右上「オーディオ ファイルの追加」を選択し、
 動画にしたい音源を開きます④。

左下の動画の再生時間の中に、音源を再生する時間を示す 青いバーが現れますので、音源を流す時間やタイミングを 指定します⑤。バーの両脇にあるつまみを伸ばし切らない と音源が途中で切れてしまいますので気を付けてください。 音源が合わさったことを確認したら完了ボタンを押してください。

4. 前の画面に戻ったら、右上にある「ビデオの完了」ボタンを押して動画を保存します。 以上で動画の完成です!思ったより簡単、と思ってもらえたでしょうか。

では、いよいよ動画のアップロードに移りましょう!

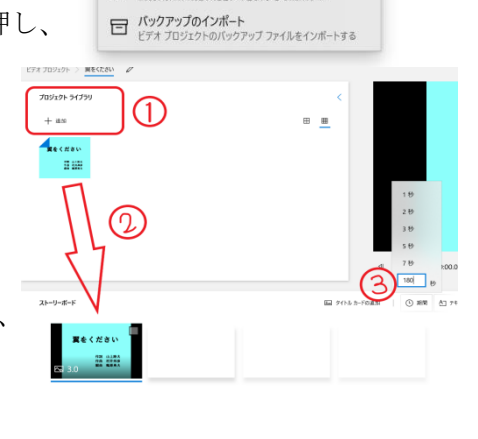

新しいビデオ プロジェクト

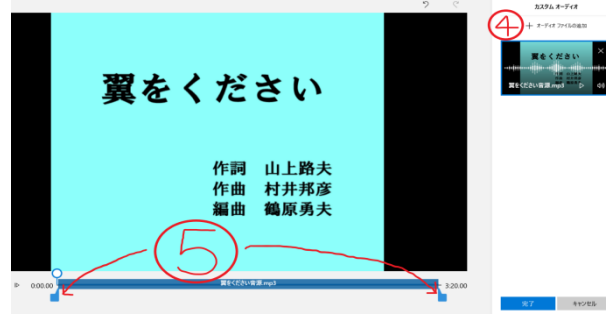

## ② {YouTube にアップロードしてみよう!}

動画のアップロードには Google アカウントが必要です。もしお持ちでない方はこちらから (<u>https://support.google.com/accounts/answer/27441</u>) 簡単に取得可能です。以下では PC での アップロード方法を紹介しますが、スマートフォン等からアップロードも可能です。

- YouTube にアクセスしたら右上にあるカメラのボタンを押し、「動画をアップロード」を クリックします。Google アカウントにログインしていない場合はログインを求められますので、 ログインしたのちに再度「動画をアップロード」をクリックしてください。
- 「チャンネルを作成する方法を選ぶ」の画面では、動画をアップロードする チャンネルの名前を決定します。合唱団の名前で動画をアップロードしたい 場合には右の「カスタム名を使う」を選択します①。個人のアカウント名で アップロードしたい場合には左を選択します。

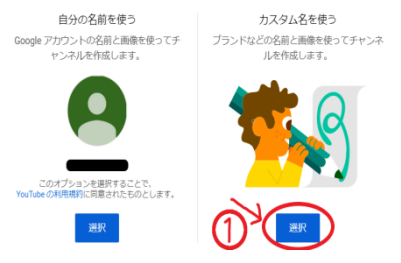

- 3. チャンネル名を決めてチャンネルが作成されると、次の画面ではチャンネルのプロフィールを設定 できます。ここでは詳細を省きます。後ほど設定する場合も最下部の「Set Up Later」を選びます。
- 次にチャンネルのホーム画面が開きますので中央の「動画をアップロード」をクリック。
  次のページで「ファイルを選択」をクリック。ドラッグ&ペーストでも動画を選択できます。
- 5. アップロードする動画の情報を加えていきます。「動画の詳細」ページガイドに従い動画のタイトルや動画説明欄を入力していきます。作詞者、作曲者、演奏者等の情報をしっかりと記入してください。 (株フォンテック/スタッフ・テス㈱から購入した動画・写真を利用している場合には必ず説明欄にその旨を明記してください。その他の業者でも、明記を指示された場合は同様にしてください。 また、「その他のオプション」には「コメントの許可・無効」を選択することができます。その他「動画の要素」の詳細は省きます。

公開設定

 「公開設定」を選択します。
 ②の「限定公開」を選ぶとリンクを知っている人のみが 動画を視聴できます。そのため Web ページや YouTube で 検索しても動画は視聴されません。
 埼玉県合唱連盟の HP からのみご覧いただきたい場合は こちらをお選びください。

③の「公開」を選ぶと Web ページや YouTube の検索にも ヒットするようになります。連盟 HP からだけでなく多くの 方々にご覧いただきたい場合にはこちらをお選びください。

 間違いが無いか確認したら、「保存」をクリック!動画がアップロード されました。 アップロードされた動画のリンク④を県連にご連絡ください。

埼玉県合唱連盟 Web 合唱祭に参加して楽しみましょう!

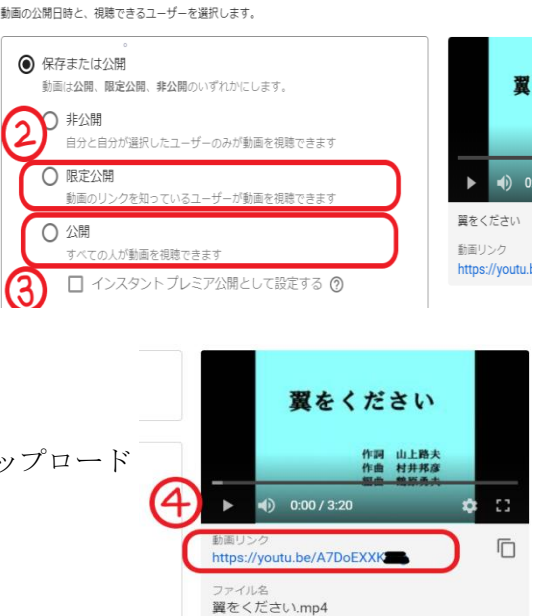